# GGoGo

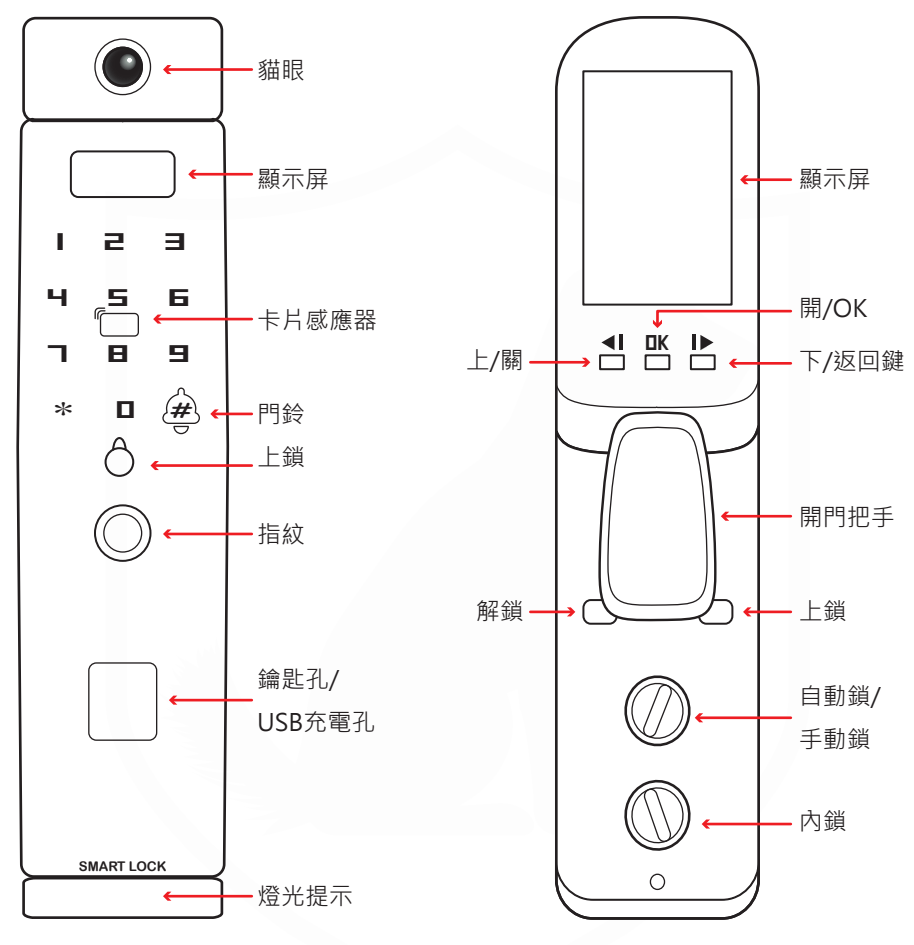

| 指示燈號說明 |        |  |
|--------|--------|--|
| 綠燈     | 輸入驗證通過 |  |
| 紅燈     | 輸入驗證失敗 |  |

#### 注意事項

- 門鎖需定期進行日常維護,可以採用柔軟乾淨的乾布擦拭表面,切勿使用水、酒精、 酸性化學物品清潔。
- 2. 常門鎖沒電可以通過USB臨時供電開門,進家門後記得滑開後蓋顯示屏幕充電。
- 3. 記得要在後蓋顯示屏後方插上一張記憶卡才能存取照片跟錄影畫面。

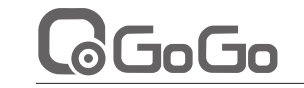

### R6800 電子鎖

### 基本設定

R6800 電子鎖

## 本產品具有語音引導功能,使用者可由語音引導,完成指紋、密碼及IC卡的設置及刪除。 先以手掌輕碰觸控面板,當觸控面板點亮後,先按 \* 鍵,再按 # 鍵,會有語音 提示使用者驗證管理員,輸入密碼或指紋後即可進入設置模式。

語音會播放選項功能,按壓數字鍵即進入該選項功能,按\*鍵會回到上一層, 若超過8秒沒有任何操作,則為逾時,系統將會離開設置模式。

使用觸控面板時,每按一次觸控按鍵,系統會同時發出噹一短聲,表示已經收到 該次按壓。

## 初次設定管理員密碼

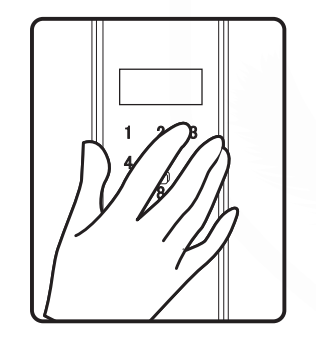

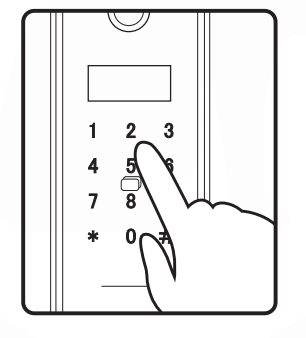

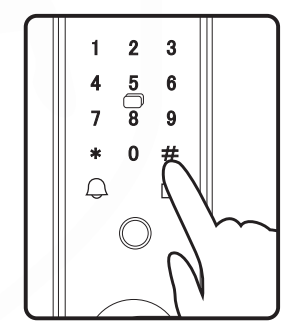

- 手蓋住喚醒觸控螢幕→\*# → 輸入6位密碼 → # → 再次輸入預設密碼 → #
- → 設置成功

- 密碼設置為6碼。
- 等待輸入時間超過8秒,沒有任何操作,則為"逾時",系統將會離開設置模式。
- 只要新增管理員密碼後,就可接著設置普通用戶密碼。
- 4. 只能設置9組管理員密碼,不能刪除。普通用戶密碼不可與管理員的排列組合相同。
- 5. 普通用戶密碼,卡片,指紋,或卡片總計291組.
- 注意事項

## GoGo

R6800 電子鎖

## GoGo

### 設定頁面功能圖示表

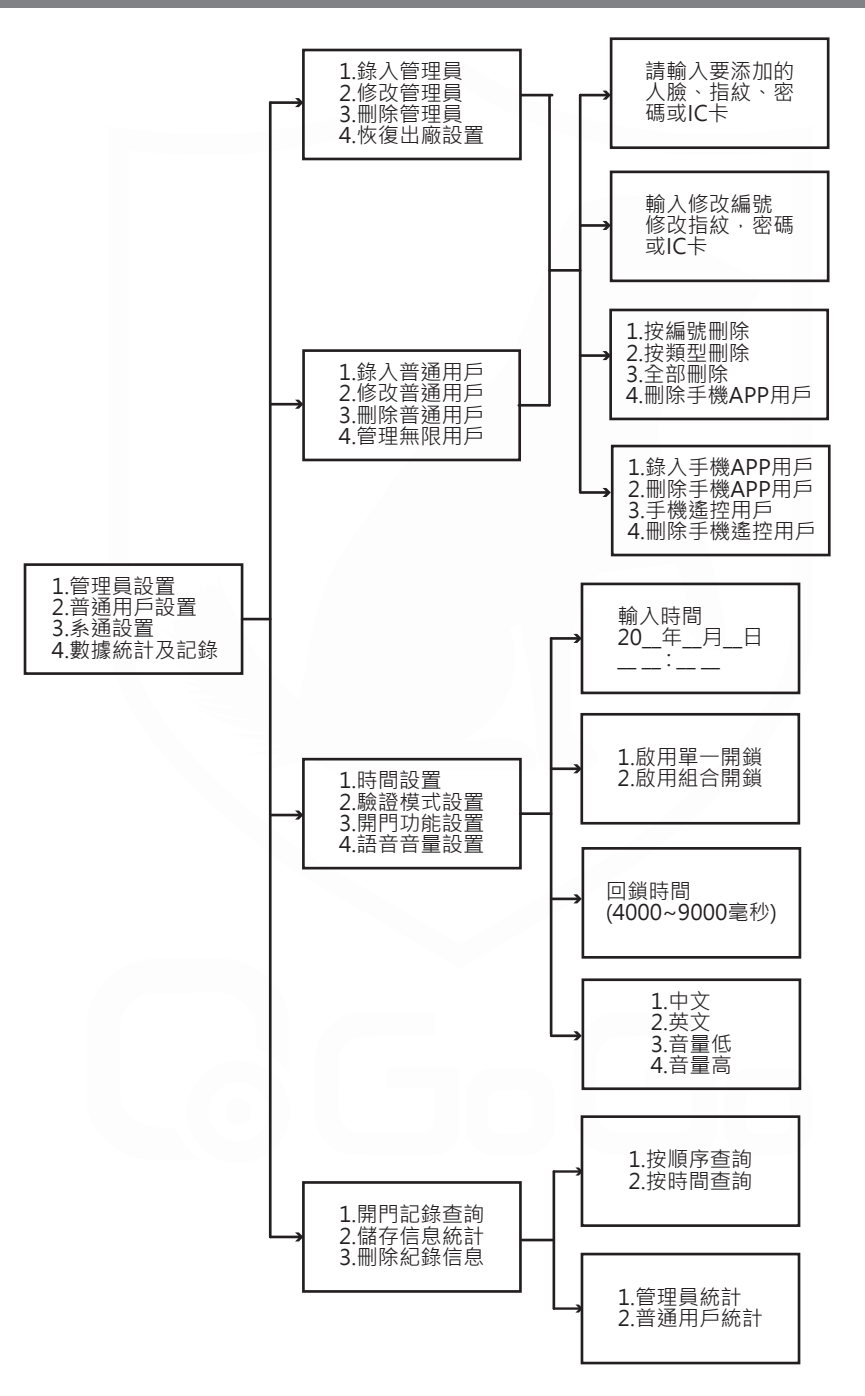

## 添加用戶

手蓋住喚醒觸控螢幕 →  $* \to #$ → 輸入管理員密碼 → #→ 2.普通用戶設置 → 1 → 輸入編號 → #→ 登入指紋、密碼、人臉或IC卡 → 操作成功 → \* 退出

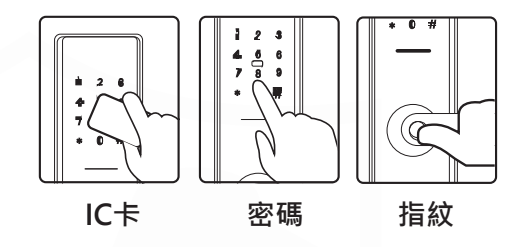

#### 注意事項

#### 1. 添加指紋 / 密碼

用戶將指紋按壓在指紋傳感器上或輸入6位數密碼,根據語音提示重複按壓/輸入,語音 提示添加成功,可連續添加或按\*退出系統介面。

#### 2.添加IC卡

將卡片靠近無線接受器 " 數字鍵 5 的位子上, 語音提示添加成功, 按\*退出系統。

### 刪除用戶

手蓋住喚醒觸控螢幕 → \* → #
→ 輸入管理員密碼 → #
→ 2.普通用戶設置 → #
→ 3.刪除普通用戶 → #
→ 選擇刪除方式或全部刪除 → #

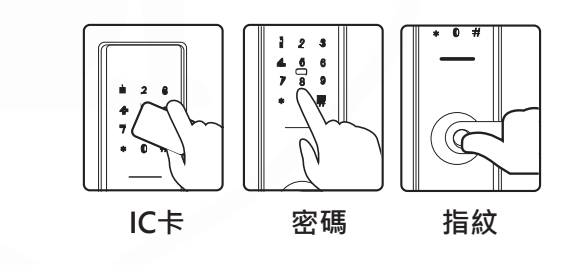

#### 注意事項

1. 驗證刪除的用戶: 可直接輸入用戶的指紋、密碼、或卡片。

刪除成功系統語音會提示 " 刪除成功 " 如果刪除失敗語音提示 " 操作失敗 "

用編號刪除用戶:需要知道該用戶的編號才可執行操作 ·
 刪除成功系統語音會提示 "刪除成功 "如果刪除失敗語音提示 "操作失敗 "
 可連續刪除或按 \* 退出到系統介面。

## GoGo

## R6800 電子鎖

## GoGo

## R6800 電子鎖

## 修改指紋密碼

#### 手蓋住喚醒觸控螢幕→\*→#

- → 輸入管理員密碼 → #
- → 1. 管理員設置 或是 2.普通用戶設置→#
- → 2.修改管理員/普通用戶 → #
- → 輸入修改編號 → #
- → 輸入指紋或密碼 →\*退出

#### 注意事項

此修改指紋或密碼適用於管理員和普通用戶,但是前提是必須記得用戶編號。用戶編號 可以在每次驗證的畫面看到。這個修改只能修改指紋和密碼,不適用於卡片。卡片只能 適用刪除的方式再重新做添加。

## 系統設置時間設置

#### 時間設置

喚醒觸控螢幕→\*→#

- → 輸入管理員密碼 → #
- → 按3選擇系統設置
- → 按1選擇設置時間
- → 輸入目前的日期時間 → #
- →操作成功 → \*退出 即完成恢復設置時間

#### 注意事項

1. 時間設置格式: 年 / 月 / 日、時: 分 (時間為24小時)

2. 時間一定要設置才能與網路連線。

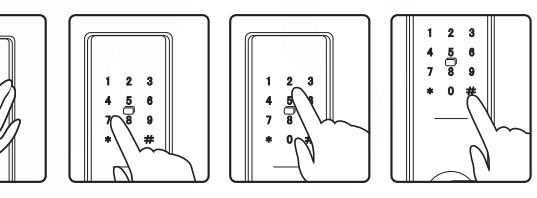

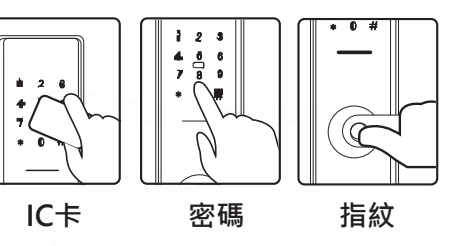

## 系統網路設置

#### 聯網設置

- 喚醒觸控螢幕 → \* → #
- → 輸入管理員密碼 → #
- → 按2.普通用戶設置
- → 按4.管理無限用戶
- → 按1.錄入遠程用戶
- → 按1.添加手機APP用戶
- → 按1.Wifi模式 (這時候須與手機同時進行)
- → 操作成功 → \* 退出

即完成網路連線設定

#### 注意事項

語音提示 "聯網配置中,請稍後 "在這裡需開啟手機連接WIFI,打開優智云家點 右上角 "+"進入添加設備介面。 ※聯網設置只支援到2.4 G網路,4G以上網路設置無法使用,※

## APP設置

#### 添加微信號

掃描下列QRcode添加 " 優智云家 " 或打開微信添加好友 " 優智云家 " 。

#### 開啟微信

- →右上角搜尋 "優智云家"
- → 添加好友
- → 微信控制
- → 進入介面

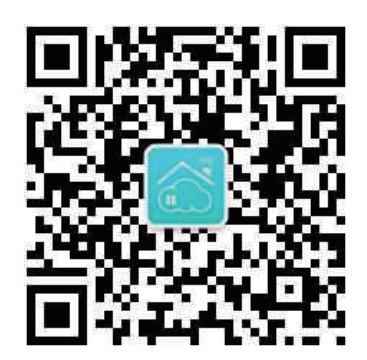

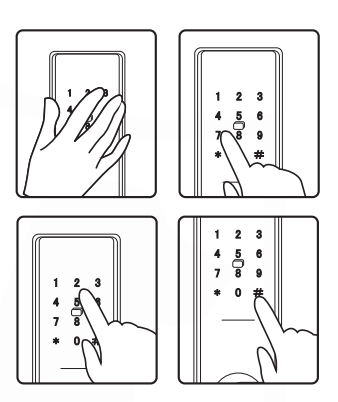

## Googo

R6800 電子鎖

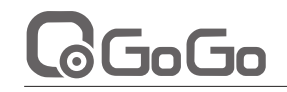

## A P P 註冊帳號設置

#### 註冊帳號

#### 進入 "優智云家 "點下方的 "微信控制 "進入帳號登入頁面。

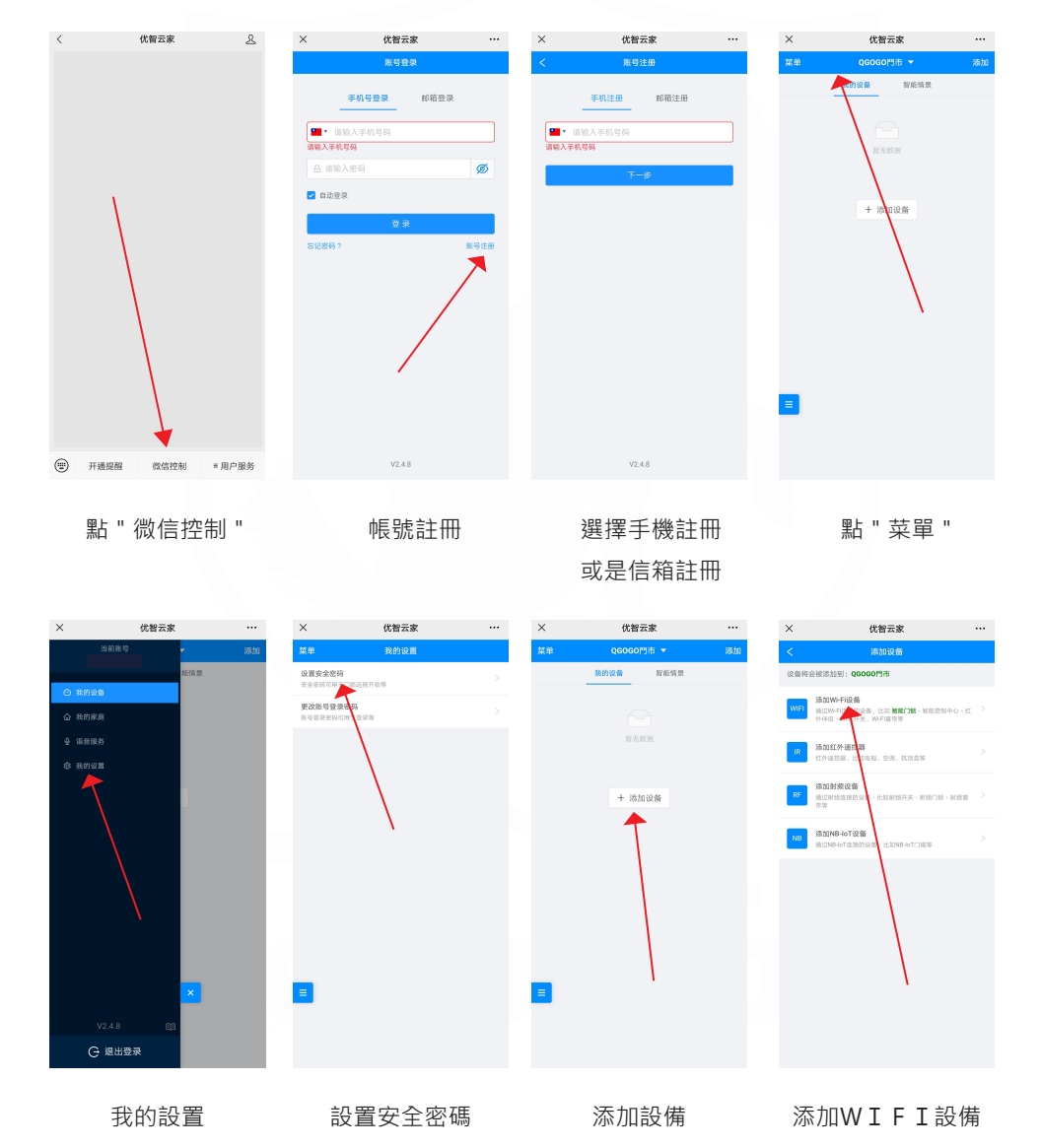

![](_page_3_Picture_8.jpeg)

### 如果连接过程中,手机提示该热点无法上网,是否切换,请 选择"不切换"或"继续使用";

3.51 个切除 32 略级使用, 如果连接后,WiFi会自动断开,或长的 关闭手机的46网络后重试。

#### 添加設備

添加設備到WIFI設備時,請到個人手機設置 後台選擇 " CloudHome-" 開頭 的連線,再回到優智云家介面。 在優智云家內的WIFI設置連線自家WIFI輸入密碼。 註冊新設備。

#### 注意事項

每一次開啟都需要填安全密碼,所以安全密碼一定要記得。 優智云家主要功能是有人按門鈴可以看到來人是誰·以及開鎖 紀錄。

## 臨時密碼設置

#### 注意事項

要臨時密碼能使用需要先調整好電子鎖的時間。 使用臨時密碼需要輸入管理員密碼,管理員密碼為 6 - 12 碼。 臨時密碼可使用1次,密碼有效期限是10分鐘,時間過久無法使用密碼需重新設定。

#### 添加微信小程式

可以使用微信掃描功能掃描下方 Qr code 或是手動搜尋.

→ 打開微信 → 搜尋上打"指紋鎖密碼" → 點擊後會自動添加 下次要使用可以到 →打開微信 →下方的 "發現" →列表的最下方"小程式" →點擊"指紋鎖密碼"

#### 指紋鎖密碼

![](_page_3_Picture_22.jpeg)

## GoGo

R6800 電子鎖

![](_page_4_Picture_2.jpeg)

## 故障排除

| R6800 | 電子鎖 |
|-------|-----|
|-------|-----|

### 臨時密碼設置

| 小程式                                         |            | 指纹锁密码小助手 ••• ④                                         |
|---------------------------------------------|------------|--------------------------------------------------------|
| <ul> <li>Q 搜尋小程式</li> <li>附近的小程式</li> </ul> | 说<br>> 1·  | 明:<br>、授权临时开锁,密码有效期为10分钟,有效<br>肉可开锁1次;                 |
| 🗟 小程式訂單                                     | > 2        | 四句开版1-公,<br>、管理员密码长度为6至12位数字;<br>、请确认手机时间与门锁时间一致,如不一致请 |
| SP 我的小程式                                    | > 更        | 改时间。                                                   |
| 最近使用                                        |            | 语言:简体中文 🛛 🗸                                            |
| 1 智能锁应用                                     | (          | 带显示屏门锁 >                                               |
| 松下智能家居旗舰店                                   |            | → 请输入管理员密码                                             |
|                                             | [          | 2021/07/23 15:38:53                                    |
| 1 指双锁密码                                     |            | > 获取密码                                                 |
| SweetHome智能门锁                               |            | 获取当前时间                                                 |
|                                             |            | 更改时间                                                   |
|                                             |            |                                                        |
|                                             |            |                                                        |
|                                             |            |                                                        |
| 點擊 "指紋鎖密碼                                   | 王 <i>"</i> | 輸入管理員密碼                                                |
|                                             |            | 點擊 "獲取密碼"                                              |

## 其他說明

1. 門鎖的聲音提示信息

長鳴一聲:操作成功

短鳴一聲: 按鍵提示

短鳴兩聲: 操作提示

短鳴三聲:操作失敗

- 警笛聲:非法操作/電壓過低
- 1. 指紋/密碼 連續輸入錯誤超過3次, 觸發警報, 未解除前再次輸入達到5次, 仍然會繼 續警報並且鎖機 3分鐘。
- 低電壓警報響起後可以在不重電的情況下繼續使用100次,務必在低電壓警報響起後 幫電子鎖充電。

| 問題                                        | 解決方式                                                                |  |
|-------------------------------------------|---------------------------------------------------------------------|--|
| 電池電力不足·系統自動停機不運作·<br>並且發出"電壓低"的警示?        | 因電池電力不足,請幫電池充電。                                                     |  |
| 開鎖時驗證成功後,如果沒有開門,<br>系統多久會自動上鎖?            | 8秒後會自動上鎖。                                                           |  |
| 設置密碼過程中按錯數字鍵時如何處理?                        | 按1次 * 鍵·可刪除上次按錯的數字。                                                 |  |
| 系統鎖定中・要怎麼辦?                               | 需靜待3分鐘後・才能重新使用電控開鎖。                                                 |  |
| 電力不足時 · 系統是否會提醒 ? 沒電時 ·<br>系統是否會恢復出廠預設值 ? | 電力不足時·系統會發出"電壓低"的警語。<br>請立即充電。不論是沒電時或者是更換<br>電池·全部的系統設定都不會改變。       |  |
| 使用已登錄的指紋開鎖,為何無法開鎖?                        | 如果您的手沾水、油脂、或其它異物,請勿以指紋<br>或密碼開鎖。對於部分手指,因為容易太乾燥而龜<br>裂,或者容易出汗而潮濕的狀況。 |  |
| 為何指紋開鎖時,時常無法開啟?                           | 指紋設定時建議以相同的手指設定多組不同的角度<br>,避免判讀錯誤而無法開啟。                             |  |

取得審驗證明之低功率射頻器材,非經核准,公司、商號或使用者均不得擅自變更頻率、 加大功率或變更原設計之特性及功能。低功率射頻器材之使用不得影響飛航安全及干擾合 法通信;經發現有干擾現象時,應立即停用,並改善至無干擾時方得繼續使用。前述合法 通信,指依電信管理法規定作業之無線電通信。低功率射頻器材須忍受合法通信或工業、 科學及醫療用電波輻射性電機設備之干擾

![](_page_4_Picture_18.jpeg)

保固填寫

LINE 客服

![](_page_4_Picture_21.jpeg)

![](_page_4_Picture_22.jpeg)

桃園市中壢區中北路二段36號 (03) 468-1001 #811